# 8.9 HRMS Step by Step Guide Create a Course Session – Enterprise Learning Module

**Overview:** This guide provides instruction on creating a new session for a specific course. If this session is for a HRMS/SkillPort instructor-led course, only one session is required in HRMS (even though there will be multiple sessions [class dates] in SkillPort).

This function in HRMS requires a special security class and special training. Access to these pages is requested and approved by ES and Campus Access Coordinator agreement.

*Note:* The screen shots used in this guide may not be representative of your access.

- 1. Navigate to the Course Sessions Table
- □ Enterprise Learning
- Define Course/Cost
   Details
- □ Course Sessions

| 2. | Course Sessions   |
|----|-------------------|
|    | table search page |
|    | displays          |

 Remain on the Find an Existing Value search page and go to Step 3.

| Universityof                                                                                 |                                                                                                    |
|----------------------------------------------------------------------------------------------|----------------------------------------------------------------------------------------------------|
| Menu E                                                                                       | <u>Pricostest i trains nome</u> <u>Addito Pavorites</u> <u>S</u>                                         |
| Search:                                                                                      | Main Menu > Enterwise Learning >                                                                         |
| <ul> <li>▷ My Favorites</li> <li>▷ Reports and Reviews</li> </ul>                            | Define categories, catalogs, courses, sessions, costs and standard letters                               |
| Recruiting     Workforce Administration     Compensation     Time Collection                 | Course Sessions<br>Identifies course session details, location, instructor, equipment, and expense items |
| Vorkforce Development     Organizational Development                                         |                                                                                                    |
| <ul> <li>Enterprise Learning</li> <li>Student Enrollment</li> <li>Result Tracking</li> </ul> |                                                                                                    |
| ▷ Training Reports ▷ Course Reports = Define Course/Cost                                     |                                                                                                    |
| Details<br><u> – Course Sessions</u>                                                         |                                                                                                    |
| ▶ Reporting Tools                                                                            |                                                                                                    |

#### **Course Sessions**

Enter any information you have and click Search. Leave fields blank for a list of all values.

| find an Existing Value Add a New Value           |           |      |    |  |
|--------------------------------------------------|-----------|------|----|--|
|                                                  |           |      |    |  |
| Course Code:                                     | begins wi | th 🔽 | Q  |  |
| Course Session Nbr:                              | begins wi | th 🔽 |    |  |
| Description:                                     | begins wi | th 🔽 |    |  |
| Category Code:                                   | begins wi | th 🔽 | Q  |  |
| Subcategory Code:                                | begins wi | th 🗸 | Q  |  |
| Course Start Date:                               | =         | *    | 31 |  |
| Course End Date:                                 | =         | *    | 31 |  |
| Session Status:                                  | =         | *    | ×  |  |
| Session Name:                                    | begins wi | th 🔽 |    |  |
| Search Clear Basic Search 🗐 Save Search Criteria |           |      |    |  |

Find an Existing Value Add a New Value

## 3. Verify the course and next available session number

 On the Find an Existing Value search page, enter Course Code # (or search via magnifying glass)

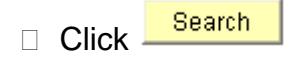

- Verify what next available session number will be
- Click
- 4. Course Sessions Add a New Value page displays
- □ Enter Course Code
- Enter Course
   Session Number

| Click | Ado |
|-------|-----|
| Click | Au  |

# 5. Warning message appears

- Confirm session number chosen is the next available number for the course.
  - a) If not, repeat **Steps 2 and 3**.

## b) If correct, click

OK

## **Course Sessions**

Enter any information you have and click Search. Leave fields blank for a list of all values.

| ∫ Find an Existing Va                                                                 | lue )) <u>A</u> dd a Ne | w Value                          |                                              |  |  |
|---------------------------------------------------------------------------------------|-------------------------|----------------------------------|----------------------------------------------|--|--|
| Course Code:                                                                          | begins with 🔽           | A00026                           | Q                                            |  |  |
| Course Session Nbr:                                                                   | begins with 🗸           |                                  |                                              |  |  |
| Description:                                                                          | beains with 🗸           |                                  |                                              |  |  |
| Category Code:                                                                        | beains with 🗸           |                                  | Q                                            |  |  |
| Subcategory Code:                                                                     | begins with 🗸           |                                  | Q                                            |  |  |
| Course Start Date:                                                                    | = v                     |                                  | 31                                           |  |  |
| Course End Date:                                                                      | - *                     |                                  | 31                                           |  |  |
| Session Status:                                                                       | = 🗸                     |                                  | ~                                            |  |  |
| Session Name:                                                                         | begins with 🗸           |                                  |                                              |  |  |
|                                                                                       |                         |                                  | 1                                            |  |  |
| Search Clea                                                                           | r Basic Sear            | ch  l Save Search Crite          | <u>ria</u>                                   |  |  |
|                                                                                       |                         |                                  |                                              |  |  |
| Find an Existing Value                                                                | Add a New Val           | lue                              |                                              |  |  |
|                                                                                       |                         |                                  |                                              |  |  |
| Course Sessions                                                                       |                         |                                  |                                              |  |  |
| Eind an Existing Val                                                                  | ue Add a Ner            | w Value                          |                                              |  |  |
|                                                                                       |                         | ·                                |                                              |  |  |
| Course Code:                                                                          | A00026 🔍                |                                  |                                              |  |  |
| Course Session Nbr:                                                                   | 0002                    |                                  |                                              |  |  |
|                                                                                       |                         |                                  |                                              |  |  |
| Add                                                                                   |                         |                                  |                                              |  |  |
| First on Fridaking Malan                                                              | Loda - Maria            |                                  |                                              |  |  |
| Find an Existing Value                                                                | Add a New Val           | lue                              |                                              |  |  |
| Microsoft Internet Ex                                                                 | plorer                  |                                  | X                                            |  |  |
| 🔒 Is the session n                                                                    | umber you have cho      | sen the next available number fo | r this course? (21000,133)                   |  |  |
| Is the session n                                                                      | Number vou have cho     | sen the next available number fo | r this course? If not, return to the Find an |  |  |
| Existing Value page and search for the next available session number for your Course. |                         |                                  |                                              |  |  |
| ОК                                                                                    |                         |                                  |                                              |  |  |
|                                                                                       |                         |                                  |                                              |  |  |
|                                                                                       |                         |                                  |                                              |  |  |
|                                                                                       |                         |                                  |                                              |  |  |
|                                                                                       |                         |                                  |                                              |  |  |
|                                                                                       |                         |                                  |                                              |  |  |
|                                                                                       |                         |                                  |                                              |  |  |

## 6. Course Session Profile page displays

- Enter additional session information, if applicable, in the Session Name field.
   Ex: Good Bus Pract

   2007. The Session Name field
   s viewable in
   Enterprise Learning search lists
- Confirm Session Administration checkbox is 'on.' If not, Course needs updating
- Enter Session Start Date
   NOTE: Session date cannot be prior to Course creation date
- Enter Start/End Times. Online and web courses have no start and end times, but data is required. Generally, online and web courses are set at 8:00 AM – 5:00 PM
- Click

Location, Instructor

| Course Session Profile     | Location, Instructor Equipment Expense                                |
|----------------------------|-----------------------------------------------------------------------|
| Course:<br>Session Number: | A00026 Good Business Practices-WEB Course Status: Active 0002 School: |
| 'Session Status:           | Active Session Name Good Bus Pract - 2007 Session Administration      |
| Start/End Dates:           | 01/09/2007 🛐 01/09/2007 🛱 🗌 Rescheduled                               |
| Start/End Times:           | 8:00AM 5:00PM                                                         |
| Duration:                  | Duration Unit: Hour 🗸                                                 |
| Min Students/Session:      | 1 Max Students/Session: 999,999                                       |
| Session Language:          |                                                                       |
| Vendor ID:                 | Q                                                                     |
| Save Notify                | E+Add ZUpdate/Display                                                 |

Course Session Profile | Location, Instructor | Equipment | Expense

| 7. The Location,        | <u>Course Session Profile</u> <b>Location, Instructor</b> <u>Equipment</u> <u>Expense</u> |                                           |
|-------------------------|-------------------------------------------------------------------------------------------|-------------------------------------------|
| displays                | Course: A00026 Good Business Practices-WEB Course                                         | Status: Active                            |
|                         | Session #: 0002 Session                                                                   | Status: Active                            |
| Click Facility          | Training Location                                                                         | Find   View All 🛛 First 🖪 1 of 1 🕨 Last   |
| magnifying glass and    | Start/End Dates: 01/09/2007 🛐 01/09/2007 🕅 Start/End Times: 8                             | :00AM 5:00PM + -                          |
| select training         | Duration: Duration Unit: Hour                                                             |                                           |
| facility. If online or  | Facility: Ven                                                                             | dor ID:Q <u>Training Facility Address</u> |
| web course, leave       | Select free Training Room                                                                 |                                           |
| Facility blank          | Room Code: Max                                                                            | timum Nbr of Students:                    |
| Enter instructor(s), if | Building:                                                                                 |                                           |
| applicable. (ex:        | Floor #:                                                                                  |                                           |
| Smith, Jay)             | Instructor                                                                                | Find   View All 🛛 First 🗹 1 of 1 🕨 Last   |
|                         | Vendor Instructor ID Name                                                                 |                                           |
| Click Save              | Select free Instructor                                                                    |                                           |
|                         |                                                                                           |                                           |
|                         |                                                                                           |                                           |

Create a Course Session complete

#### Additional Notes:

Session numbers are four characters long. Session numbers must be sequential. For example, the first session for a course will always be 0001, the second will always be 0002, the tenth session will always be 0010, etc. Do not create session numbers out of sequence! Always use the leading zeroes when adding sessions.

Min/Max Students is treated only as a guideline. If you are creating an instructor-led course, and your training lab has only 22 computer stations, you may set the maximum to 22. Enrollment CAN exceed the maximum, however. The Maximum Students table holds up to 999,999 enrollments/completions and is the number entered for all Blackboard and/or web courses.

CU is currently not using the following fields in the Course Session table: Duration, Duration Unit, Session Language and Vendor ID. NOTE: SkillPort instructor-led does use Duration for each session

CU is currently not using the following pages and the subsequent fields within their pages: Equipment and Expense.